## INSTRUCTIVO PARA HACER EL PAGO DEL NRUS POR INTERNET

Ingresar al portal de Sunat: **www.sunat.gob.pe** y hacer click en el enlace: **"Operaciones en línea (SOL)"** y luego ingresar a la opción de: **"Otras declaraciones y pagos"** 

Podemos acceder de 2 formas: Ingresando nuestro DNI y CLAVE SOL o ingresando nuestro RUC, CLAVE SOL Y USUARIO.

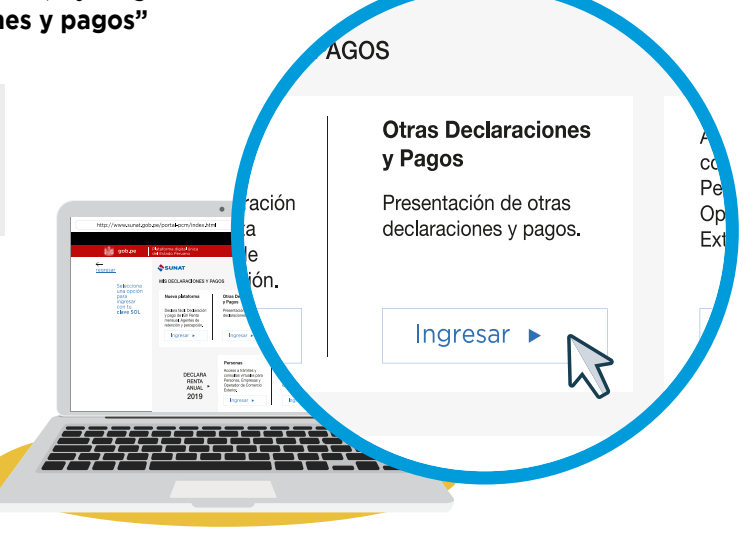

2

En el recuadro **FORMULARIOS** en la parte superior izquierda Seleccionar en declaraciones simplificadas la opción **NUEVO RUS.** 

|                                                                                                    |                                                                                                    | Childran Contra                                                                                                    |
|----------------------------------------------------------------------------------------------------|----------------------------------------------------------------------------------------------------|----------------------------------------------------------------------------------------------------|
| 1. Seleccionar formulario                                                                                                    | 2. Completar formulario                                                                                                    | 3. Presentar/Pagar/NPS                                                                                                    |
| Formularios                                                                                                    | Bienvenido al Canal Virtual de DECLAR                                                                                                    | ACIÓN Y PAGO                                                                                                    |
| Presentacion PDT<br>Declara Fácil IGV Renta<br>Impuesto al Consumo de<br>Bolsas de Plástico<br>Declaraciones Simplificadas<br>Trabajador Independiente<br>Nuevo Rumi<br>Trabajador Independiente<br>Sanacias du Tribaja<br>Goz-Renta Anual PN 2010<br>F.Frecuente<br>Pandeja<br>Formulario Pago S/. | Usted ha ingresado al Canal Virtual de DECLARACIÓN<br>presentar una o más declaraciones pago en una sola<br>Asimismo, para una o más declaraciones pago, podrá<br>deberá proporcionar al banco® para realizar el pago e<br>siguiente:<br>a) Podrá generar un Número de Pago SUNAT (NPS) o<br>para el pago de una sola declaración. En caso se emi<br>la vigencia del NPS se verá interrumpida.<br>b) Podrá generar un Número de Pago SUNAT (NPS) o<br>el pago 2 o más declaraciones y/o las cuotas de Frac<br>c) No podrá generar un NPS para pagar deuda conte<br>de Pago, Resoluciones de Determinación y de Multa y<br>* Disponible en el Scotiabank, Interbank, Banco de C<br>Próximamente en otros bancos.<br>Para ello, le sugerimos leer atentamente las siguiente<br>PASO 1: Seleccionar Formulario<br>PASO 2: Completar Formulario<br>PASO 3: Presentar/Pagar/NPS | <ul> <li>I Y PAGO. A través de este medio podrá<br/>transacción.</li> <li>i generar un Número de Pago SUNAT (NPS) que<br/>en una sola transacción de acuerdo con lo</li> <li>con plazo de vigencia de hasta 15 días calendario<br/>ta una Orden de pago durante el lapso descrito,</li> <li>con un plazo de vigencia de 1 día calendario, pai<br/>cionamiento.</li> <li>nida en valores a partir del 02/01/2020 (Órdene<br/>y Resoluciones de Pérdida de Fraccionamiento).</li> <li>irédito, BBVA Continental, Nación y BanBif.</li> <li>instrucciones:</li> </ul> |
| 0 item(s) en bandeja<br>Monto a pagar : S/. 0                                                                                                    |                                                                                                    |                                                                                                    |
| Presentar/Pagar/NPS                                                                                                    |                                                                                                    | (?) Avuda                                                                                                    |

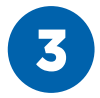

Llenar el **FORMULARIO VIRTUAL Nº 1611 - NUEVO RUS:** Periodo tributario, total de ingresos brutos y total de adquisiciones o compras.

|                                                                                                    | Usuario :                                                                                                    |                  | Miercoles, 17 de Juni<br>🕜 AYUDA                   | o del 2020<br>SALIR |
|----------------------------------------------------------------------------------------------------|----------------------------------------------------------------------------------------------------|------------------|----------------------------------------------------|---------------------|
| 1. Seleccionar formulario                                                                                                    | 2. Comp                                                                                                    | letar formulario | 3. Presentar/Pagar/NP                              | s                   |
| Formularios                                                                                                    | Formulario Virtual No                                                                                                    | 1611 - NUEVO RUS | 🕜 Ayuda                                            |                     |
| Presentacion PDT<br>Declara Fácil IGV Renta<br>Mensual - 621<br>Impuesto al Consumo de<br>Bolsas de Plástico<br>Declaraciones Simplificadas<br>Trabajador Independiente<br>Nuevo RUS<br>Arrendamiento<br>Trabajadores del Hogar<br>Ganacias de Capital<br>Renta 2da Categoria<br>667-Renta Anual PN 2010<br>669-Renta Anual PN 2010<br>669-Renta Anual PN 2010<br>F.Frecuente         Image: State State St | Periodo tributario (MM/AAAA<br>¿Es una declaración<br>rectificatoria?<br>Total de ingresos brutos<br>Total de adquisiciones o<br>compras<br>Categoría<br>Monto de cuota mensual<br>Interés moratorio<br>Compensación de las<br>percepciones del IGV<br>Importe a pagar<br>Es un formulario frecuente?<br>Luego de llenar el fo | ) MM/AAAA        |                                                    |                     |
| 0 item(s) en bandeja<br>Monto a pagar : S/. 0                                                                                                    |                                                                                                    | CATEGORÍAS       | TOTAL DE VENTAS O<br>COMPRAS MENSUAL<br>(HASTA S/) | IMPORTI<br>A PAGA   |
| ✓ Presentar/Pagar/NPS                                                                                                    | 🚔 Agregar a BANDI                                                                                                    | 1                | s/ 5,000.00                                        | S/ 20.00            |
|                                                                                                    |                                                                                                    | 2                | c/ c c c c c c c c c c c c c c c c c c             | C/ FO 0             |

4

Seleccionar: AGREGAR A BANDEJA (En la parte inferior).

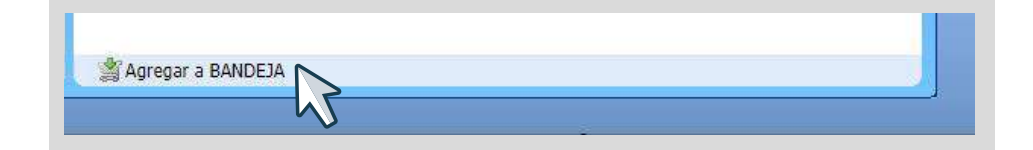

5

Bajar con la barra hasta el final, en la opción **TARJETAS DE CRÉDITO Y DÉBITO** y dar click en los iconos de **VISA, MASTERCARD, AMERICAN EXPRESS O DINERS CLUB.** 

|                                                                                                    | Usuario :                                                                                                    | Miercoles, 17 de Junio del 20<br>AYUDA 😵 SAL                                                                                                    |
|----------------------------------------------------------------------------------------------------|----------------------------------------------------------------------------------------------------|----------------------------------------------------------------------------------------------------|
| 1. Seleccionar formulario                                                                                                    | 2. Completar formulario                                                                                                    | 3. Presentar/Pagar/NPS                                                                                                    |
| Formularios Presentacion PDT Declara fácil IGV Renta Mensual - 621 Impuesto al Consumo de Bolasa de Plástico Declaraciones Simplificadas Trabajadors Independiente Nuevo RUS Arrendamiento Trabajadores del thogar Ganancias de Capital Renta 2da Categoria 659-Renta Anual PN 2011 659-Renta Anual PN 2012 F.Frecuente C Bandeja Formulario Pago S/. Nuevo RUS 20 | Banco de Comercio : Las     Banco Santander : De Cargo en Cuenta Detracciones      Denco de lo Nocón Servicio disponible de 8 am a 8 pm de lune Tarjeta de Crédito y Débito      Para efectuar el pago ingrese al siguiente g Generación de Número de Pago SUNAT -      DES Este número la nermite efectuar el nano en | 24 horas, los 7 días de la semana.<br>02:00 am hasta las 24:00 horas.<br>Is a sébado.                                                            |
| 1 item(s) en bandeja<br>Monto a pagar : S/. 20                                                                                                    | Banco de Crédito BCP, BBVA Continental, h<br>efectuar el pago en los Agentes BCP del Be<br>la Nación y Agentes Interbank. Además, er<br>Crédito BCP, Comercio y GNB.                                                                                                    | Jación, BanBit, Comercio y GNB. Tambien puede<br>inco de Crédito, Agentes AllulitRed del Banco de<br>n los portales web del Scotiabank, Banco de |
| Presentar/Pagar/NPS                                                                                                    | ( Regresar                                                                                                    | ? Ayuda                                                                                                    |

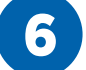

## Dar click en **ACEPTAR.**

| f | -                                                                                                    |
|---|----------------------------------------------------------------------------------------------------|
|   | e-plataformaanterior.sunat.gob.pe dice                                                                                                    |
| I | Sr. Contribuyente, el uso fraudulento de una tarjeta de crédito o de débito es considerado un delito y se castiga conforme al código penal.                                                              |
|   | Por favor no cerrar la pantalla hasta no recibir una respuesta, esto<br>puede ocasionar que la transacción quede incompleta o se cargue el<br>pago en su tarjeta , sin que usted se encuentre informado. |
| l | Aceptar                                                                                                    |

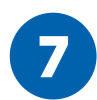

Llenar los datos de su tarjeta de crédito o débito y luego dar click en PAGAR.

| Tarjeta de Crédito o Débito            | Fecha de Expiración                |   |
|----------------------------------------|------------------------------------|---|
| <b>F</b>                               | Mes 💙 Año 🗸                        | ] |
| Código de Seguridad                    |                                    |   |
| •••••••••••••••••••••••••••••••••••••• |                                    |   |
| Nombre del Titular de la Tarjeta       | Apellido del Titular de la Tarjeta |   |
| R                                      | 2                                  |   |
|                                        |                                    |   |

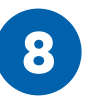

La declaración y el pago fueron procesados con éxito. A continuacion podrá visualizar la constancia.

| Nuevo Regime                                                          | n Unico Simpl                                      | lificado - Formulario |
|-----------------------------------------------------------------------|----------------------------------------------------|-----------------------|
| Número de Orden                                                       | : 246346639                                        |                       |
| Periodo : 05/2019                                                     |                                                    |                       |
| Total de ingresos brut                                                | tos: \$/. 1,500                                    |                       |
| Total de adquisicione                                                 | s o compras : 5/. 0                                |                       |
| Categoría : 1                                                         |                                                    |                       |
| Monto de cuota mens                                                   | ual : S/. 20                                       |                       |
| Interés moratorio : S/                                                | . 0                                                |                       |
| Importe pagado : S/. 3                                                | 20                                                 |                       |
| Número de operación<br>Tipo de Pago : Pago co<br>Banco : VISA RECAUDA | SUNAT : 0001663818<br>n tarjeta de credito<br>CION | 842                   |
| Número de Operación<br>Fecha de Operación B                           | Bancaria : 56859633<br>ancaria : 2019-06-26        | 36<br>19:49:07        |
| Tu pago oportuno al NRI                                               | IS te da seguro en Sal                             | lud.                  |
| Infórmate www.sunat.go                                                | b.pe                                               |                       |
|                                                                       |                                                    |                       |
|                                                                       |                                                    |                       |
|                                                                       |                                                    |                       |
|                                                                       |                                                    |                       |